# DOCUMENTATION

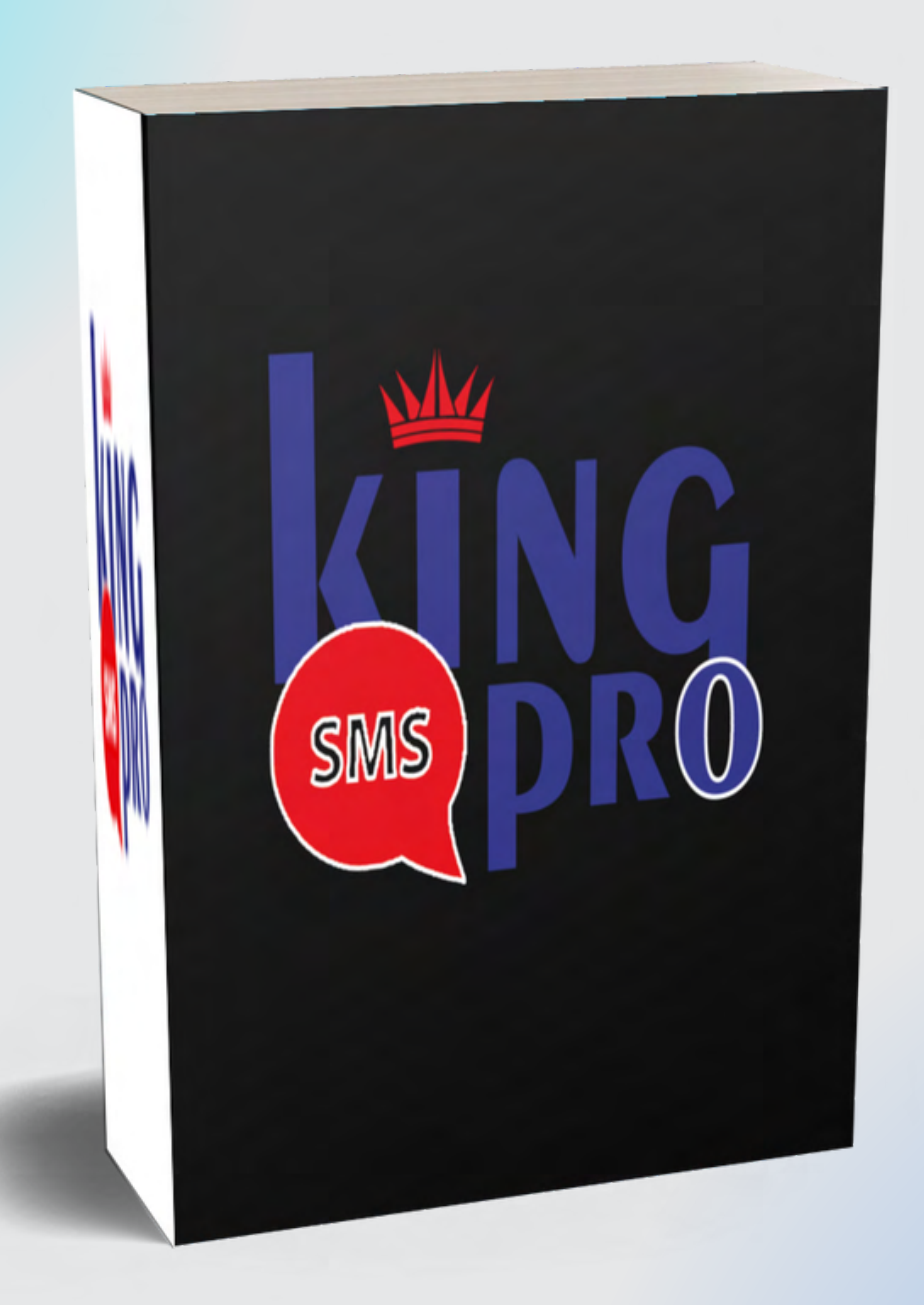

#### www.edoking.com

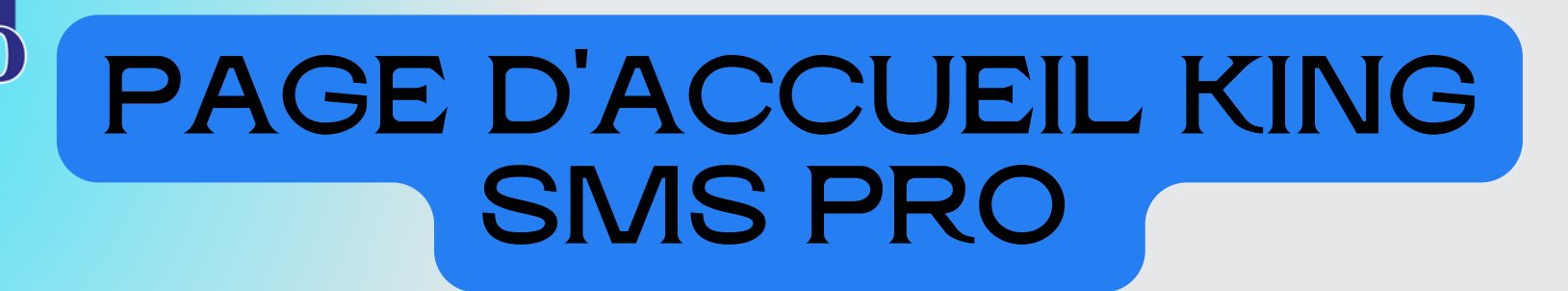

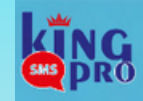

KING SMS PRO

Envoi des SMS Professionnels et en Masse

Nous couvrons plus de 900 Réseaux mobiles à travers le monde , Alors touchez facilement des milliers de clients

potentiels à tout moment et en tous lieux

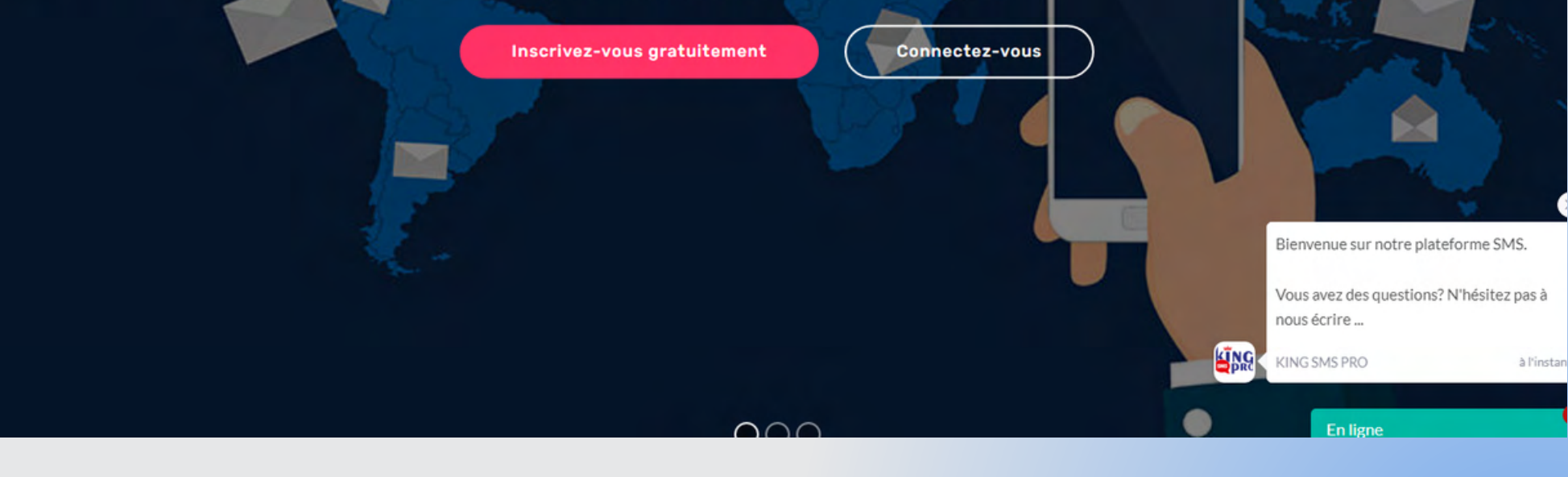

# INSCRIPTION

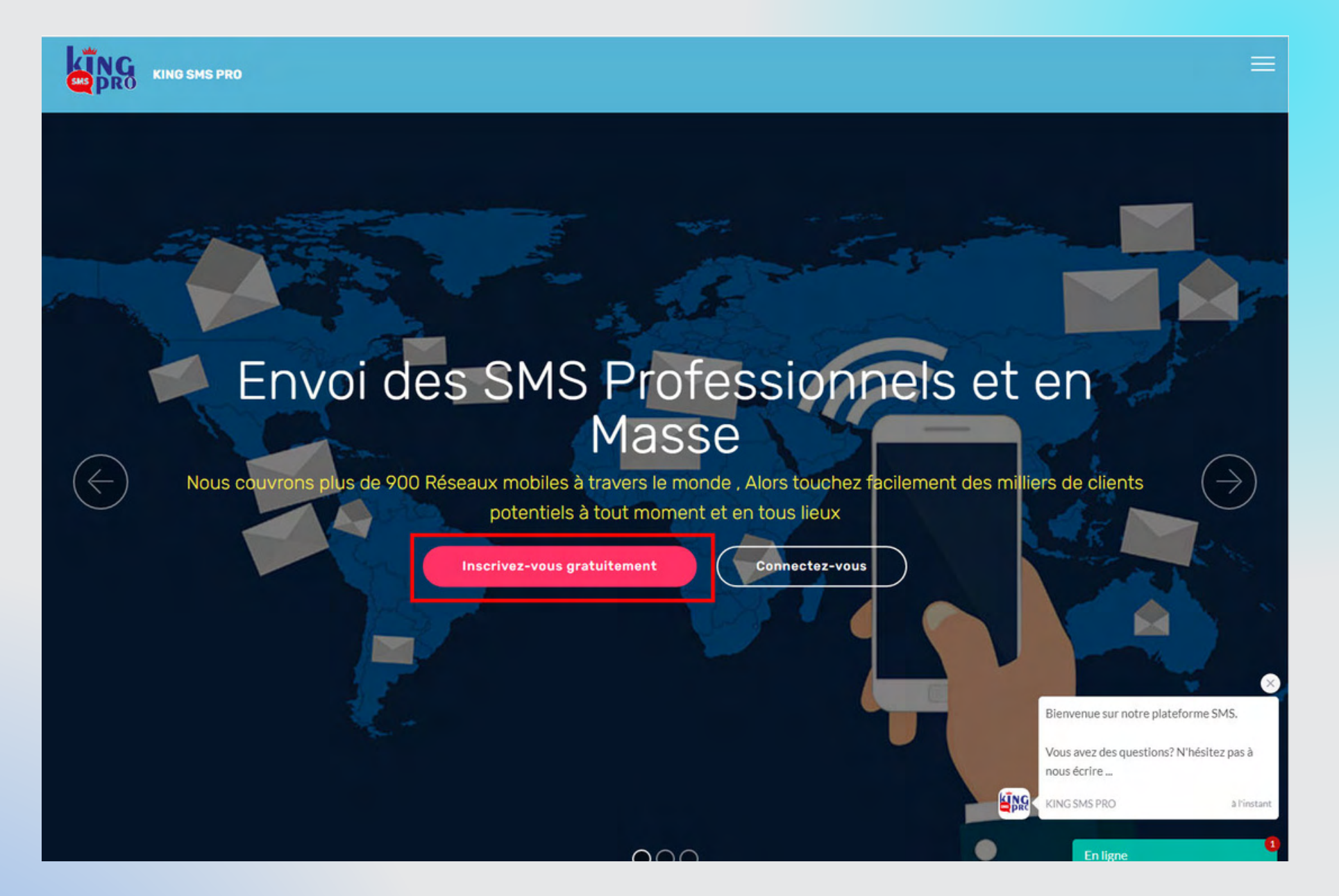

Cliquez sur inscrivez-vous gratuitement pour accéder au formulaire d'inscription

# INSCRIPTION

#### **ETAPE 1 : FORMULAIRE D'INSCRIPTION**

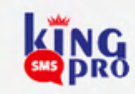

| Nom                | Prénoms                     |
|--------------------|-----------------------------|
| Test               | Test                        |
| Email              | International: +22891324703 |
| komdigi7@gmail.com | +228 • 91324703             |
|                    | √ Validé                    |
| Mot de passe       | Confirmer le mot de passe   |
|                    |                             |
|                    |                             |

Remplissez les champs avec des informations valides. Ensuite tapez le mot de passe pour sécuriser votre compte et terminer en cliquant sur validez votre inscription

02

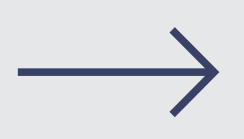

### INSCRIPTION ETAPE 2 : CONFIRMATION DU COMPTE

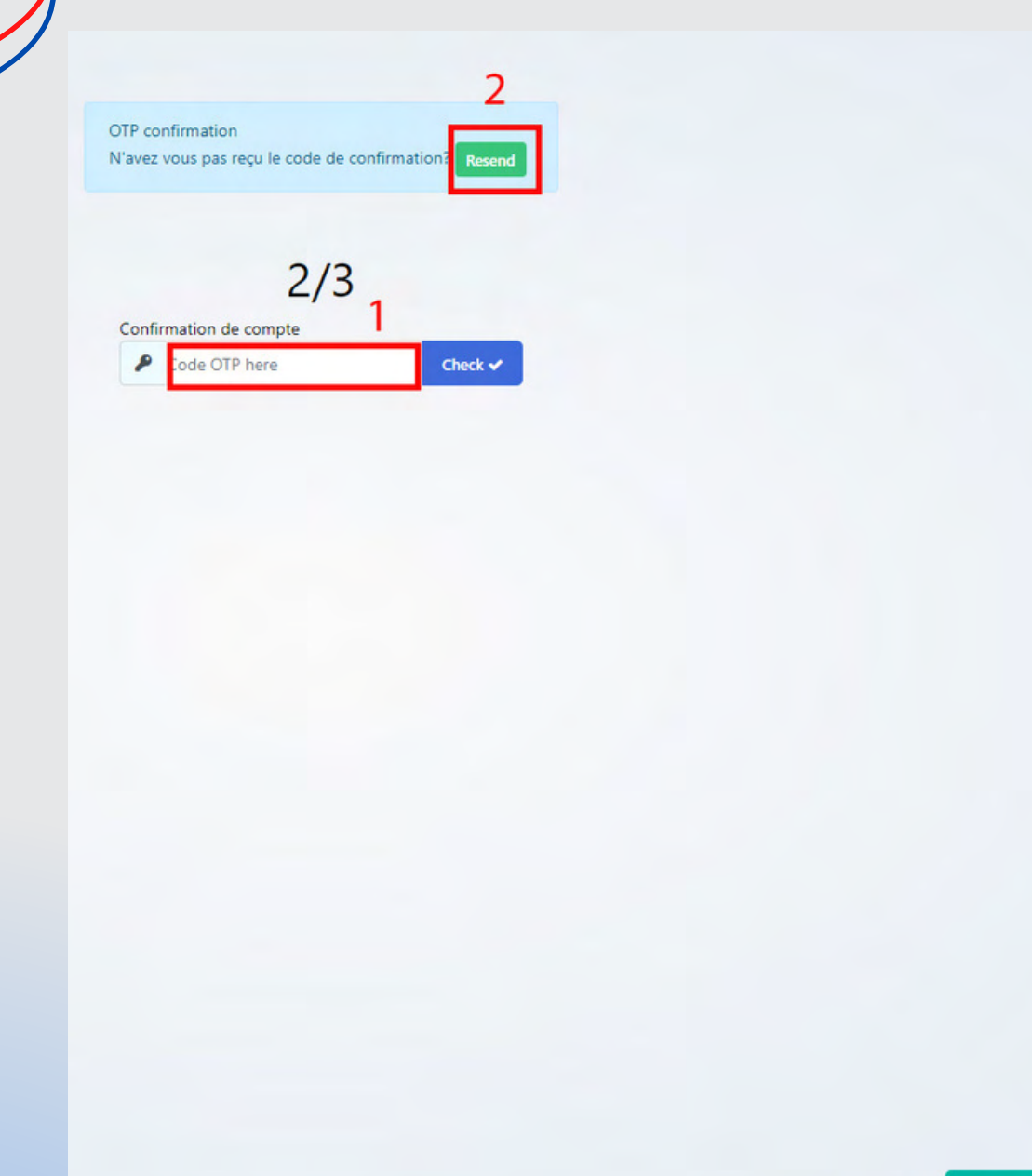

1-Tapez le code OTP que vous allez reçevoir par mail puis cliquez sur Check.

2- Si vous ne recevez pas de code OTP cliquez sur **Resend**.

3- Si vous ne recevez toujours pas de code OTP cliquez sur Skip pour poursuivre.

En ligne

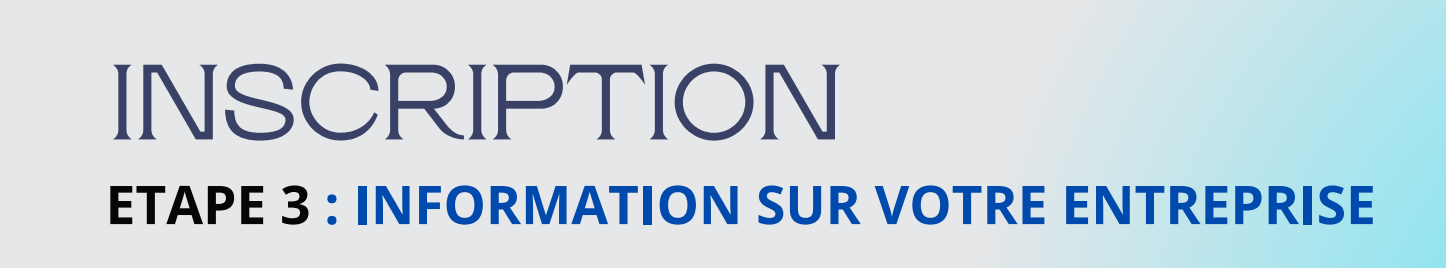

| 3/3                                  |  |
|--------------------------------------|--|
| Les informations de votre entreprise |  |
| Entreprise*                          |  |
|                                      |  |

**1**-Tapez le nom de **votre entreprise.** 

2- Renseignez le site web de votre entreprise. ( exemple : https://www.edoking.com NB: ce n'est pas obligatoire ).

Terminez en cliquant sur **Poursuivre**.

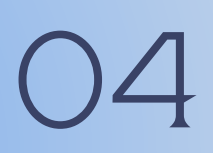

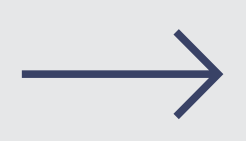

# CONNEXION A VOTRE COMPTE

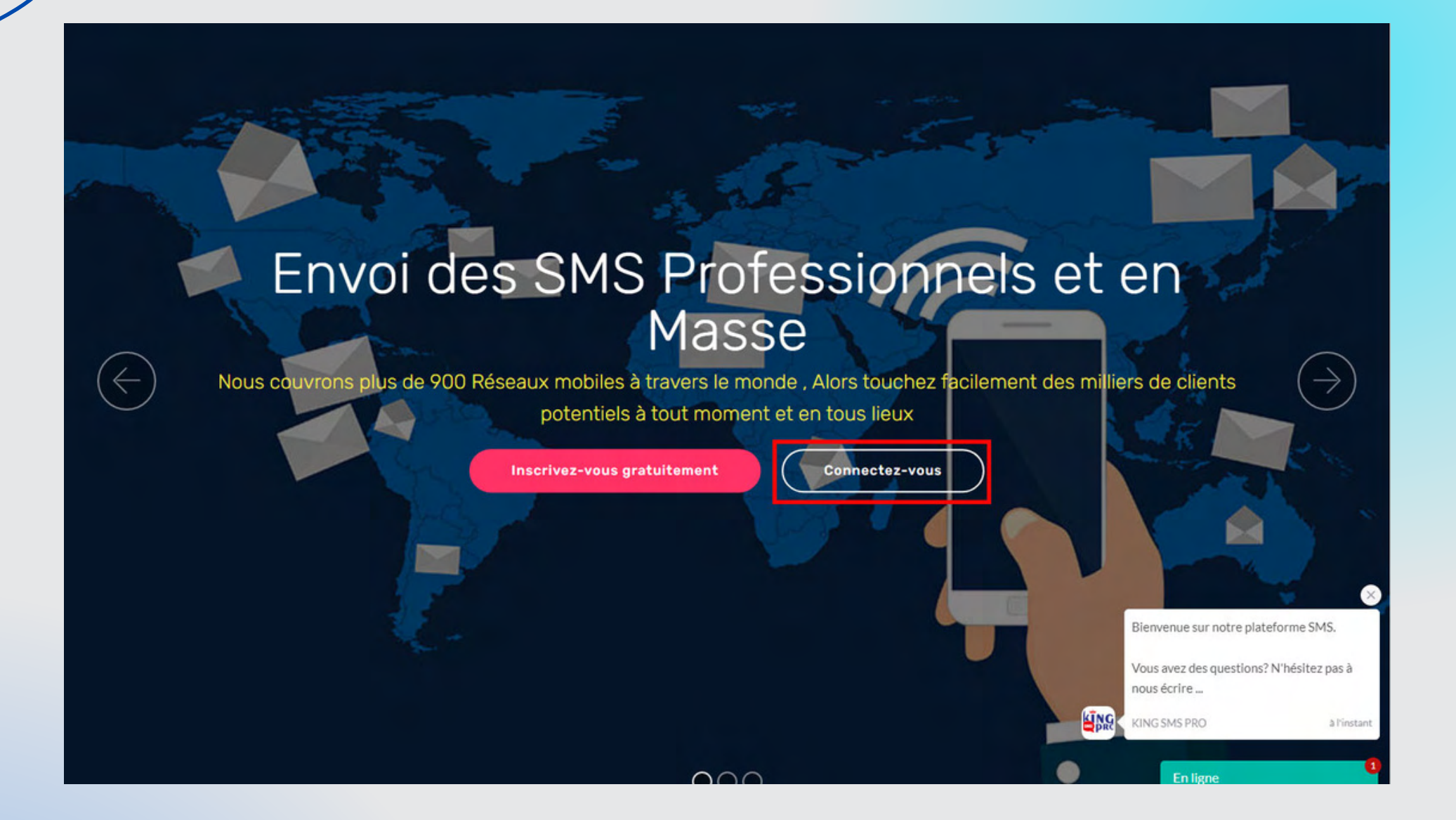

Cliquez sur connectez-vous et remplissez les champs avec les identifiants de votre compte (Email et le mot de passe.)

### BIENVENUE SUR VOTRE ESPACE PERSONNEL

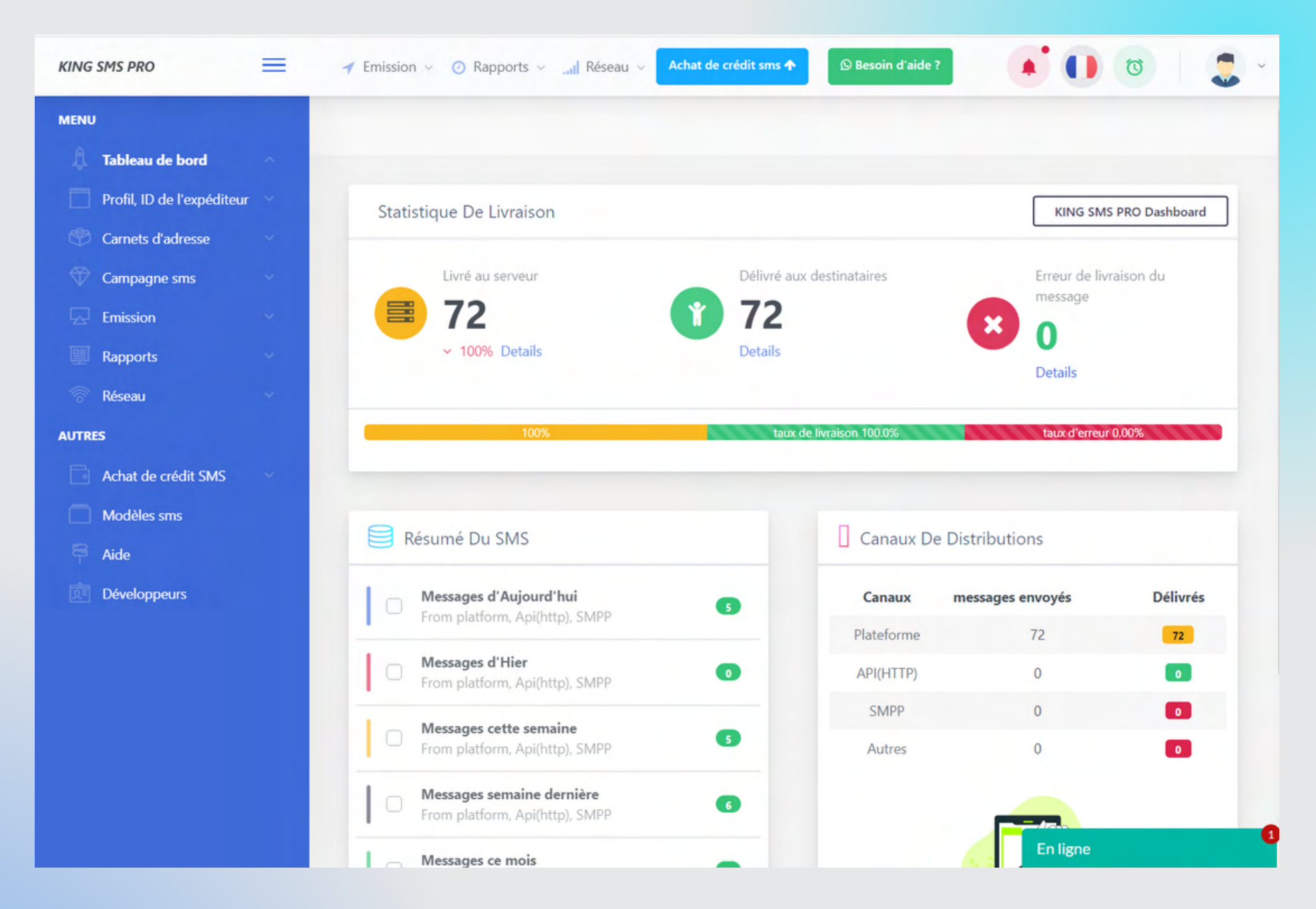

Le tableau de bord de votre compte affichera les statistiques de livraison de vos campagnes SMS

### VALIDATION DE L'ID DE L'<mark>EXPEDITEUR</mark> ( Nom d'expéditeur ou Sender ID)

ETAPE 1:

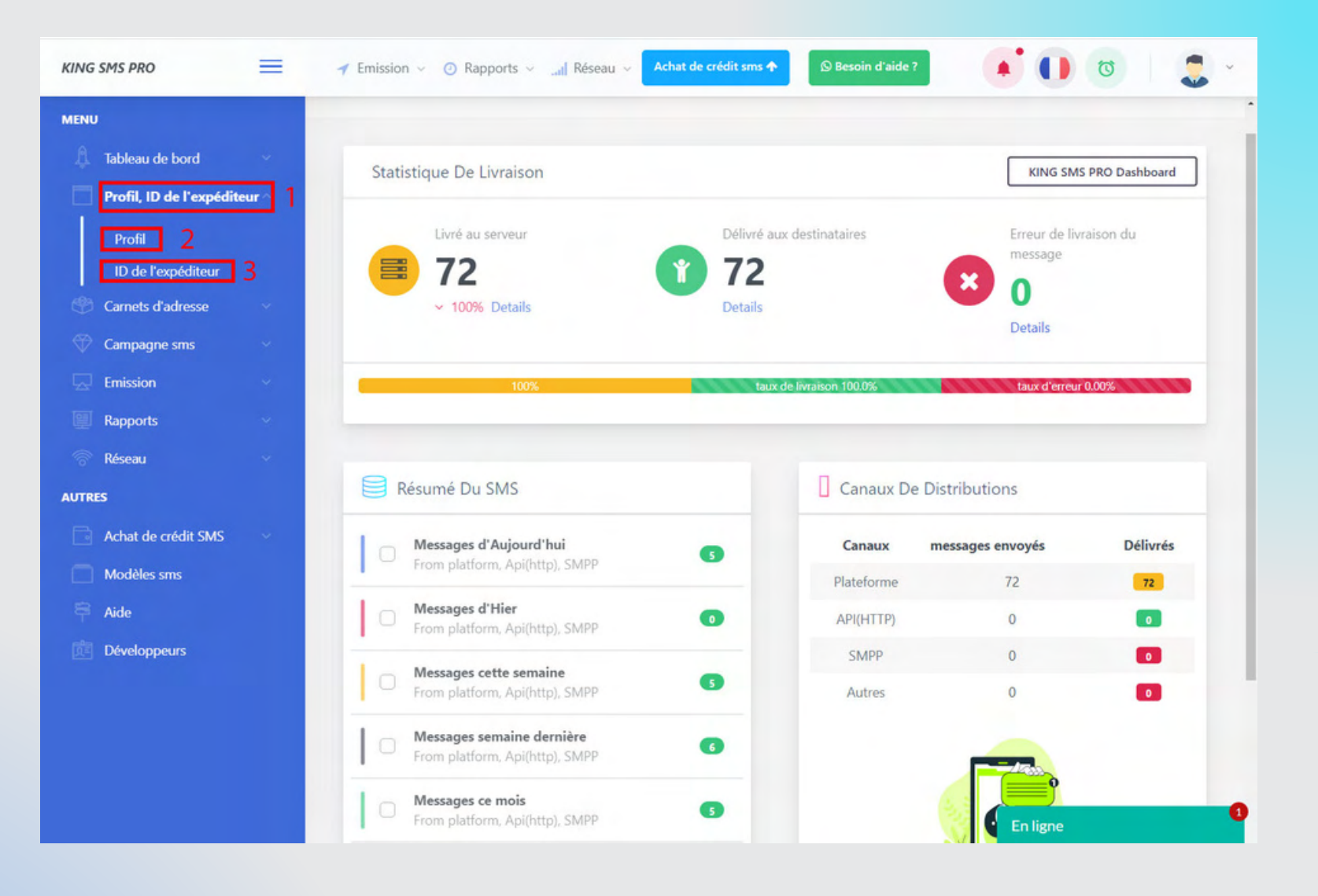

1- Cliquez sur Profil, ID de l'expéditeur
 2- Profil pour vérifier vos informations personnelles
 3- Cliquez sur ID de l'expéditeur

### VALIDATION DE L'ID DE L'EXPEDITEUR (Nom d'expéditeur ou Sender ID)

#### ETAPE 2 :

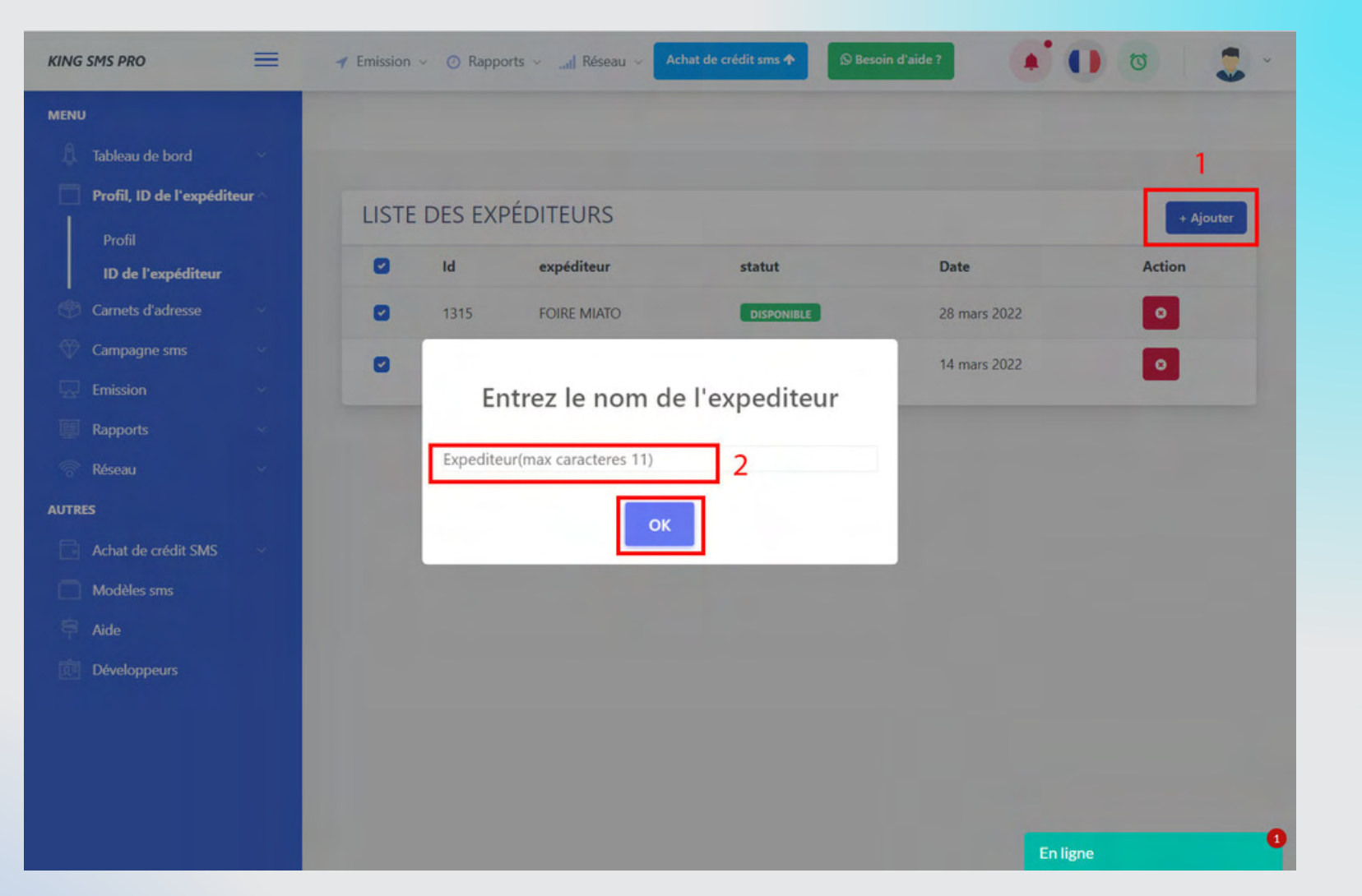

### 1 - Cliquez sur Ajouter

2- Tapez l'expéditeur que vous voulez utiliser (11 caractères maxi) et cliquez sur ok.

### NB : La validation de l'ID prend 72h maxi

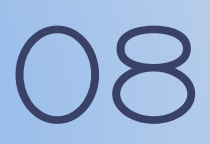

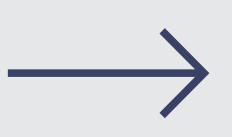

# CARNETS D'ADRESSE

#### ETAPE 1 :

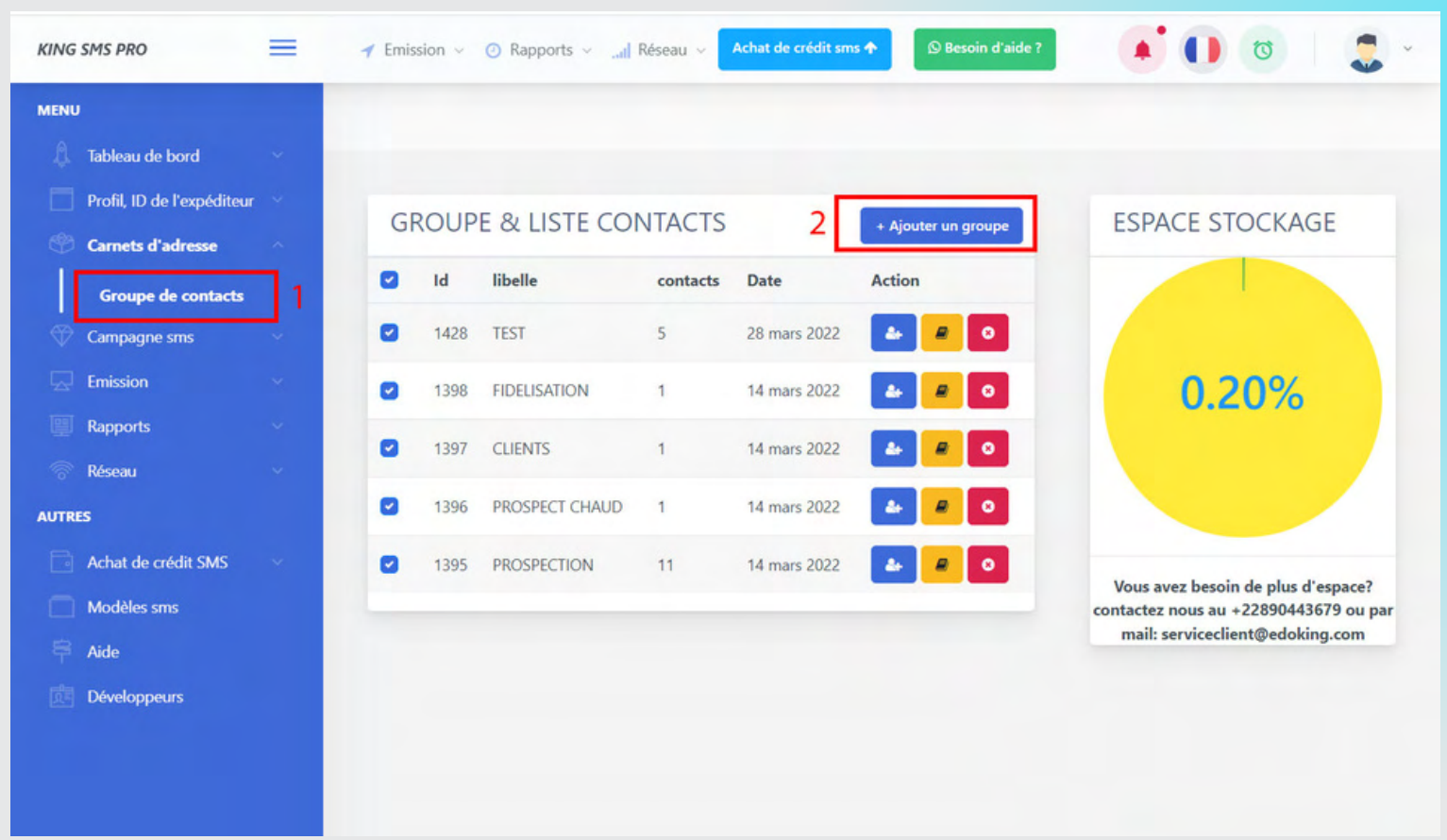

Cliquez sur carnets d'adresse puis 1- Cliquez sur Groupe de contacts

2- Cliquez Ajouter un groupe

<u>NB</u> : les numéros de téléphone doivent être précédés de "228"et ne doivent pas contenir d"espace". Exemple : 22890000204

# CARNETS D'ADRESSE

#### ETAPE 2 :

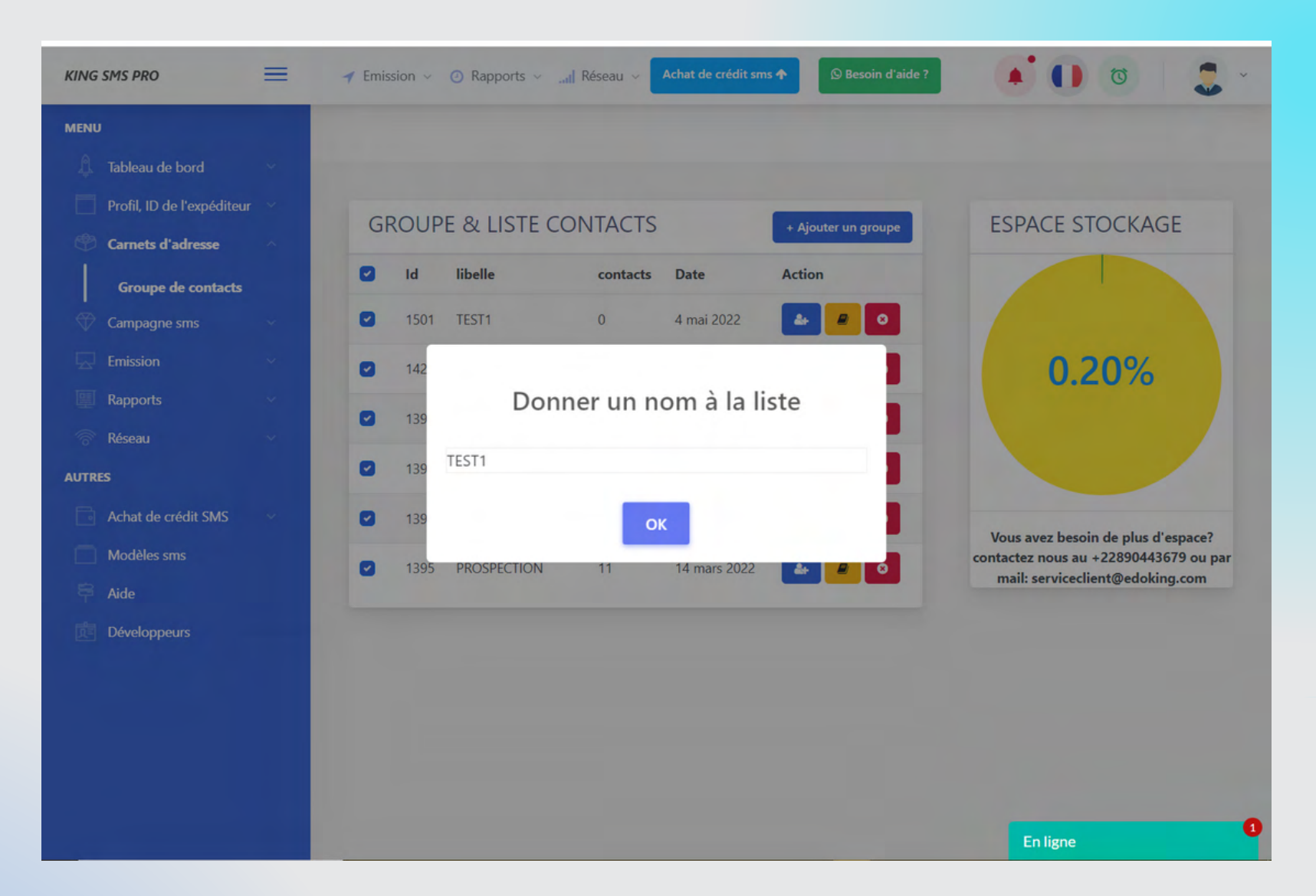

Donnez un nom à votre groupe de contact. *NB : vous pouvez créer autant de groupe que vous voulez.* 

# CARNETS D'ADRESSE

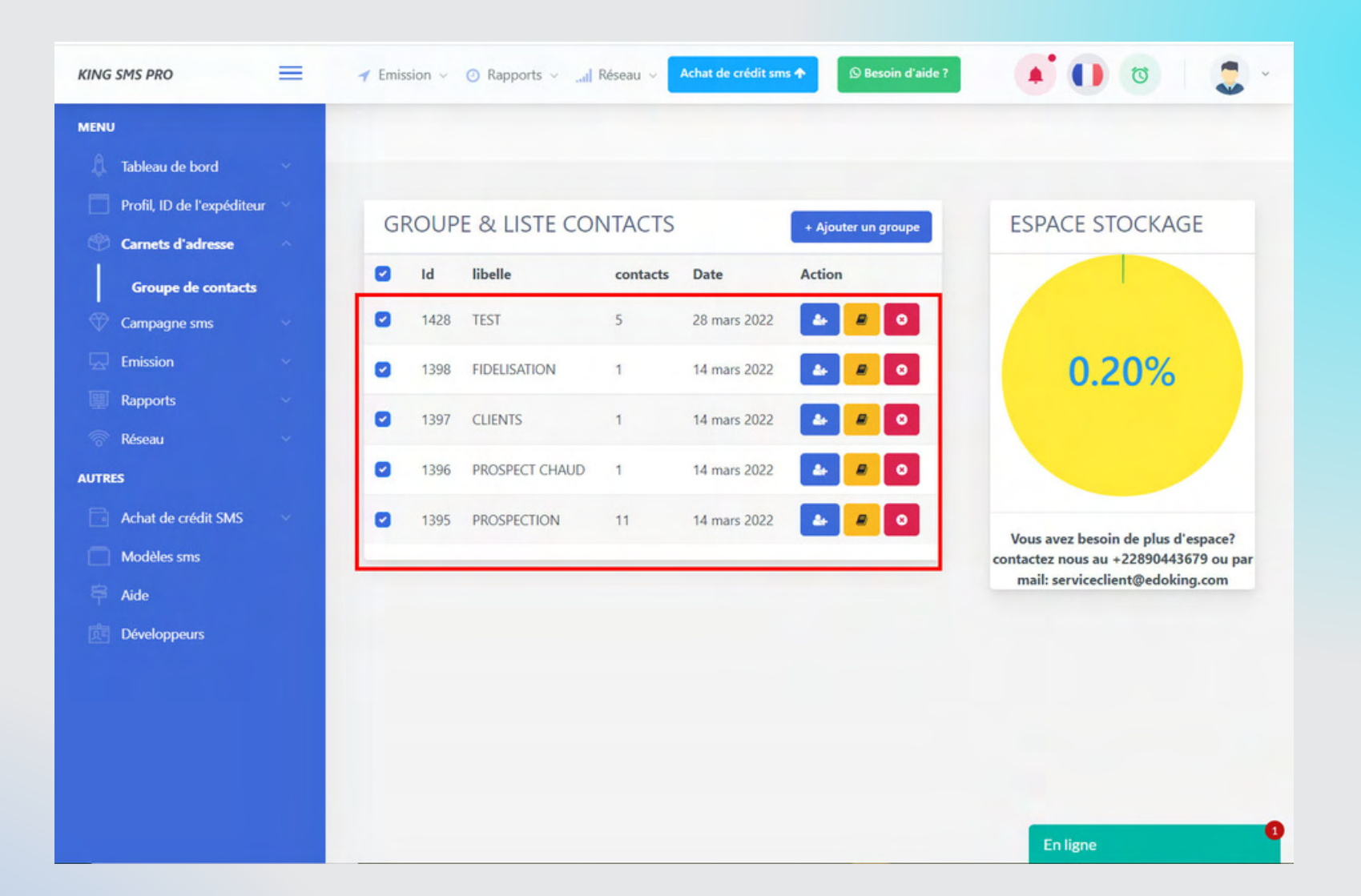

Vous verez la liste de tous les groupes créés ici. Maintenant nous allons voir comment ajouter les numéros dans les groupes

### COMMENT AJOUTER DES NUMEROS DANS LES GROUPES CRÉÉS

#### ETAPE 1:

| KING SMS PRO               | = | 🔺 Emis | ssion ~ | ⊘ Rapports ∨l  | Réseau 🗸        | Achat de crédit sm     | s 🛧 🕥 Besoin d'aide ?              | 🚺 💿 🗶 -                                                                  |  |
|----------------------------|---|--------|---------|----------------|-----------------|------------------------|------------------------------------|--------------------------------------------------------------------------|--|
| MENU                       |   |        |         |                |                 |                        |                                    |                                                                          |  |
| 🛱 Tableau de bord          | ~ |        |         |                |                 |                        |                                    |                                                                          |  |
| Profil, ID de l'expéditeur |   | G      |         |                |                 |                        |                                    | ESPACE STOCKAGE                                                          |  |
| Carnets d'adresse          | ~ | G      | NOOF    |                | NIACIS          |                        | + Ajouter un groupe                | LITACE STOCKAGE                                                          |  |
| Groupe de contacts         |   |        | Id      | libelle        | contacts        | Date                   | Action 1                           |                                                                          |  |
| Campagne sms               | • |        | 1501    | TEST1          | 0               | 4 mai 2022             | a a o                              |                                                                          |  |
| Emission                   | ~ | ۵      | 1428    | TEST           | 5               | 28 mars 2022           | 🛃 🖉 🖸                              | 0.20%                                                                    |  |
| Rapports                   | ~ | 0      | 1398    | FIDELISATION   | 1               | 14 mars 2022           |                                    |                                                                          |  |
|                            | ~ |        | 1207    | CLIENTS        | 1               | 14 mars 2022           |                                    |                                                                          |  |
| AUTRES                     |   |        | 1597    | CLIENTS        |                 | 14 mars 2022           |                                    |                                                                          |  |
| Achat de crédit SMS        | ~ | ۵      | 1396    | PROSPECT CHAUD | 1               | 14 mars 2022           | <b>e o</b>                         | Vous avez besoin de plus d'espace?                                       |  |
| Modèles sms                |   | ۵      | 1395    | PROSPECTION    | 11              | 14 mars 2022           | <b>a o</b>                         | contactez nous au +22890443679 ou par<br>mail: serviceclient@edoking.com |  |
| Aide                       |   |        |         |                |                 |                        |                                    |                                                                          |  |
| Développeurs               |   |        |         |                |                 |                        |                                    |                                                                          |  |
|                            |   |        |         |                |                 |                        | State of the local division of the |                                                                          |  |
|                            |   |        |         | Comment vou    | lez vous charge | r ces contacts dans "T | rest1"?                            |                                                                          |  |
|                            |   |        |         |                | Manuel          | ement 2                |                                    |                                                                          |  |
|                            |   |        |         |                | importer        | une nate               |                                    |                                                                          |  |
|                            |   |        |         |                | Can             | cel                    |                                    | En ligne                                                                 |  |

### 1- Cliquez sur l'icône de contact en couleur bleu

2- Cliquez sur Manuellement

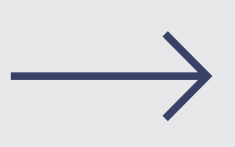

### COMMENT AJOUTER DES NUMEROS DANS LES GROUPES CRÉÉS

ETAPE 2 :

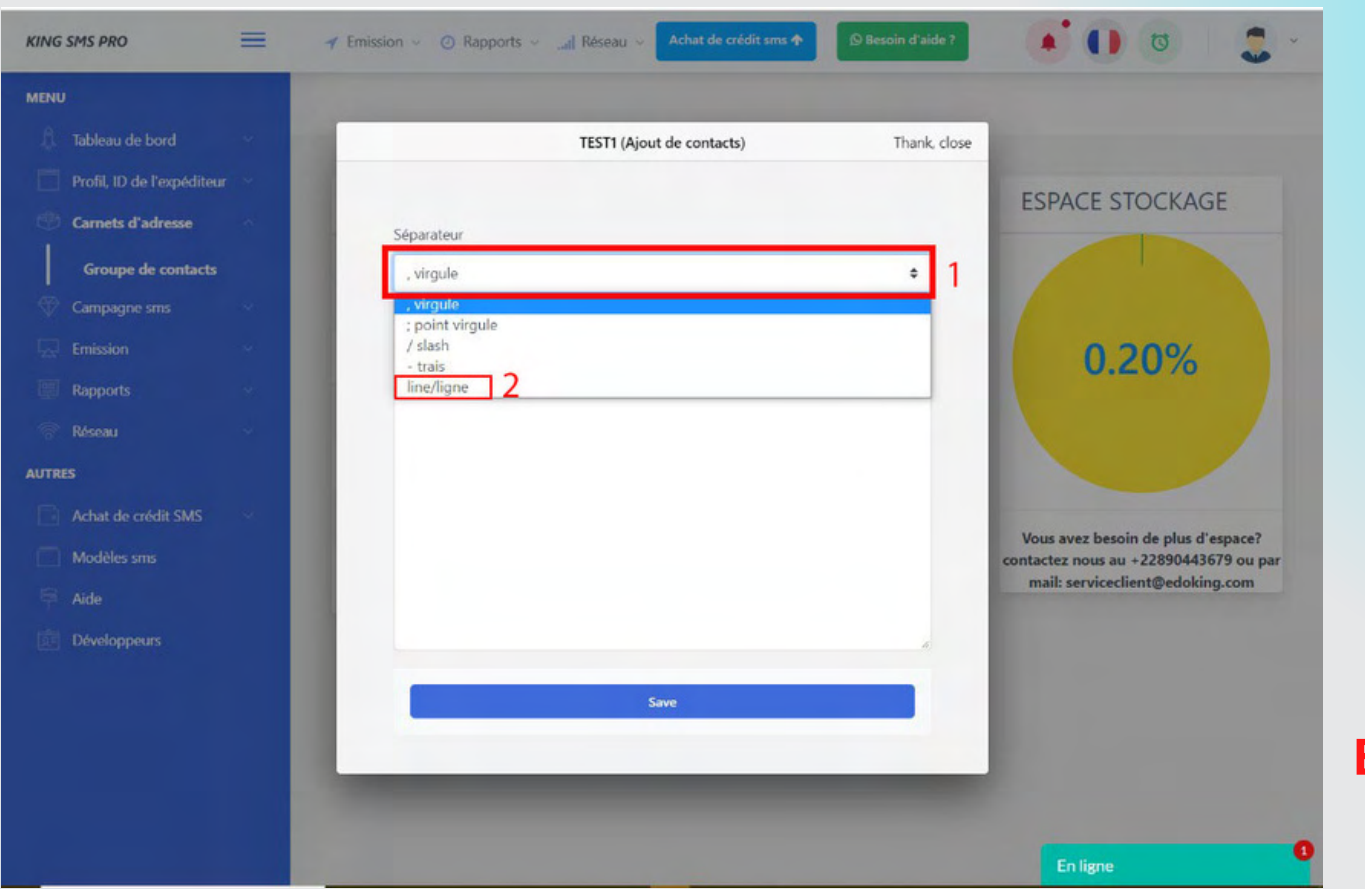

 Les numéros de téléphone doivent être précédés de "228"et ne doivent pas contenir d' "espace".

Exemple : 22890000204

1- Cliquez sur le champ séparateur

2- Sélectionnez line/ligne, virgule, slash, etc.

**NB :** le choix du séparateur dépend du séparateur utilisé dans votre base de données (<u>exemple :</u> si dans votre base de données vous avez utilisé "," alors vous allez choisir "**virgule**")

### COMMENT AJOUTER DES NUMEROS DANS LES GROUPES CRÉÉS

#### ETAPE 3 :

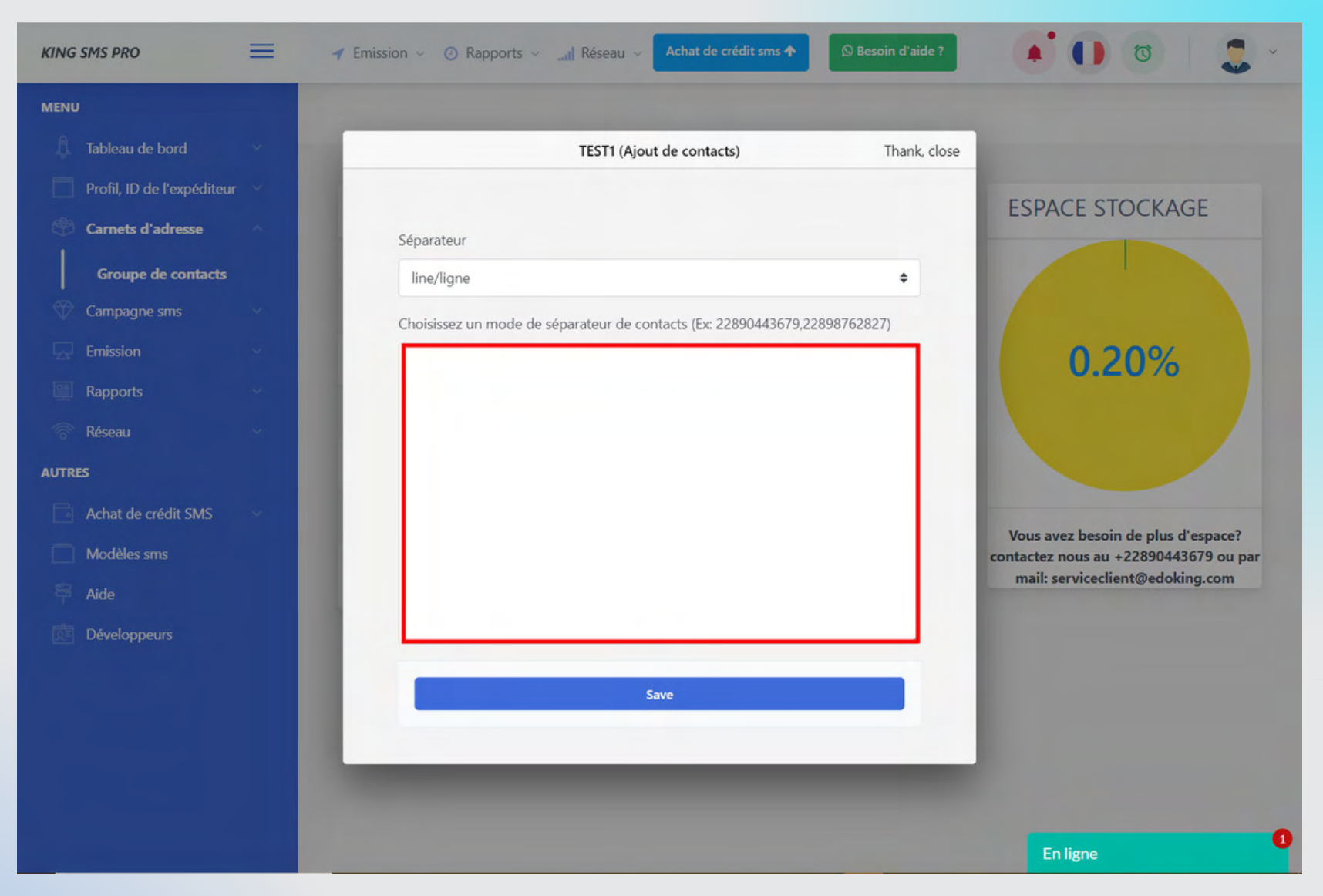

Allez copier les numéros et coller les dans le champ ci-dessus. Après avoir coller supprimer l'espace vide à la fin. Et sauvegarder/save

14

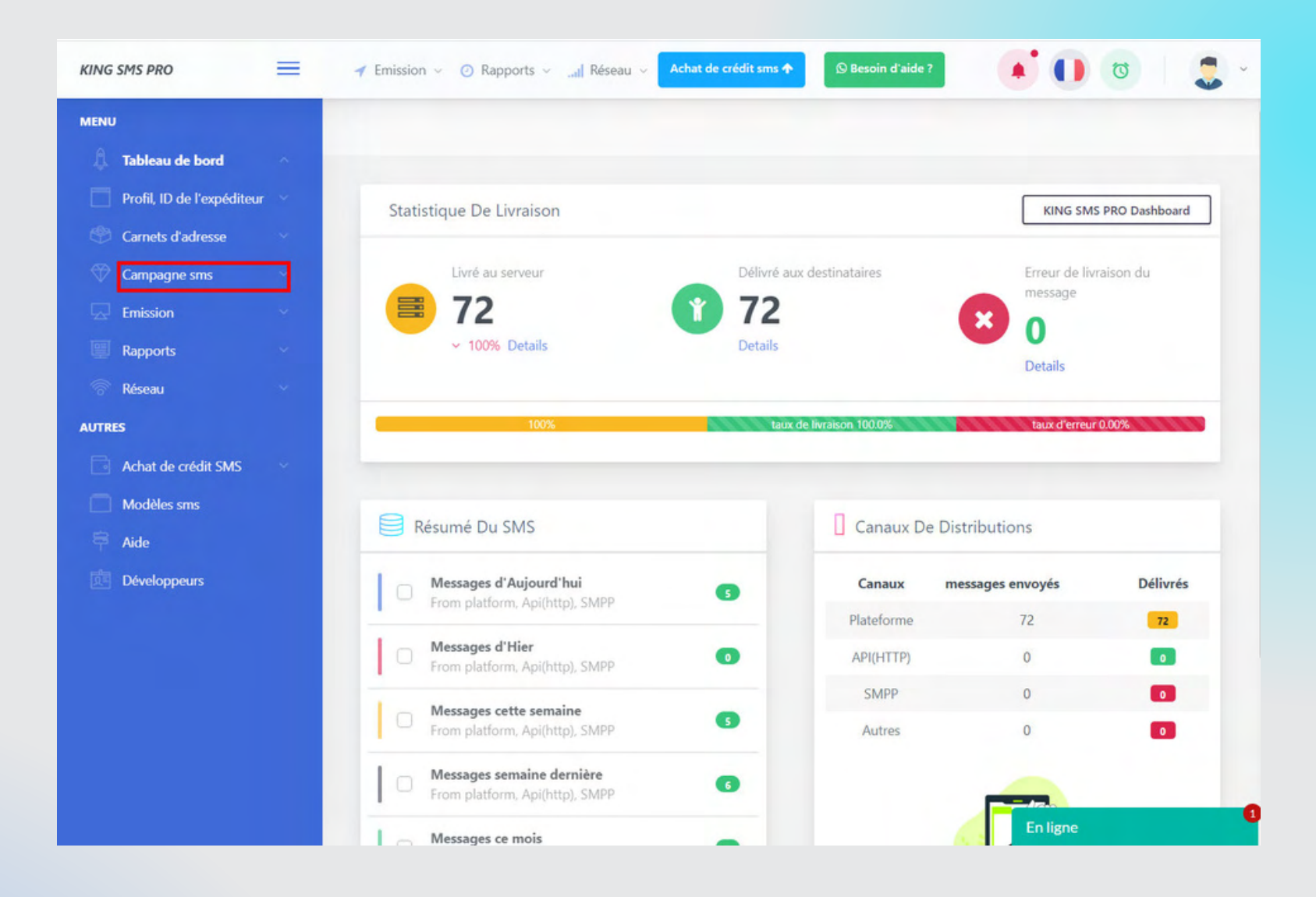

Cliquez sur campagne sms. Vous verez 2 sous menus : Nouvelle Campagne et Mes campgnes

15

#### **Cliquez sur Nouvelle Campagne**

#### **ETAPE 1 : remplissez les champs de l'onglet info**

| KING SMS PRO                       | =    |                                  | 🚺 💿 🛛 💭 🗸 Jean Paul<br>Client Manager |
|------------------------------------|------|----------------------------------|---------------------------------------|
| MENU<br>A Tableau de bord          | ų    |                                  |                                       |
| Profil, ID de l'expéditeu          | - 44 | NOUVELLE CAMPAGNE                | MODELS SMS                            |
| Camets d'adresse                   | ~    | 1 m 2 commi 2 com                |                                       |
| Nouvelle campagne<br>Mes campagnes | ]    | Le nom de la campagne*           |                                       |
| Emission                           | ~    | Le nom de la campagne            |                                       |
| 💮 Réseau                           | ~    | Groupe de contact(destinataires) |                                       |
| AUTRES                             |      | Rechercher  TEST1(2)             |                                       |
| Modèles sms                        |      | TEST(5) FIDELISATION(1)          |                                       |
| Développeurs                       |      | CUENTS(1) PROSPECT CHAUD(1)      | Uopsi, non disponible pour le moment  |
|                                    |      |                                  |                                       |
|                                    |      |                                  |                                       |

 Donnez un nom à la campagne
 Sélectionner vers quels groupes de contact vous voulez envoyer votre message.
 NB : la liste des groupes ne s'affiche ici que lorsque vous avez précédemment créé le carnet d'adresse

#### **Cliquez sur Nouvelle Campagne**

#### **ETAPE 2 : remplissez les champs de l'onglet contenu**

| KING SMS PRO              | =    | 🖌 Emission \vee 🕐 Rapports 🤟 🔐 Réseau 🗸 Achat de crédit sms 🛧 🛛 🛇 Besoin d'aide ?                                                                                                    | 🚺 🚺 🐯 🛛 🛃 🗸 Jean Paul                |
|---------------------------|------|----------------------------------------------------------------------------------------------------|--------------------------------------|
| MENU                      |      |                                                                                                    |                                      |
| 🗍 Tableau de bord         | ~    |                                                                                                    |                                      |
| Profil, ID de l'expéditer | ur 🖂 | NOUNELLE CAMPACNE                                                                                                    | 1 August 1                           |
| 🛞 Carnets d'adresse       | 19   | NOUVELLE CAMPAGNE                                                                                                    | MODELS SMS                           |
| Campagne sms              | *    | 1                                                                                                    |                                      |
| Nouvelle campagne         | -    | 1. Into 2. Contenu 5. Dute 4. Rec                                                                                                    |                                      |
| Mes campagnes             |      | Expediteur*                                                                                                    |                                      |
| Emission                  | 4    | KING SMS                                                                                                    |                                      |
| Rapports                  | ~    | Type sms*                                                                                                    |                                      |
| 💮 Réseau                  | ~    | Plain Text (GSM 3.38 Character encoding)                                                                                                    |                                      |
| AUTRES                    |      | Message* (1sms->160)                                                                                                    |                                      |
| Achat de crédit SMS       | *    |                                                                                                    |                                      |
| Modèles sms               |      | 3                                                                                                    |                                      |
| Aide                      |      |                                                                                                    | Oopsl, non disponible pour le moment |
| Développeurs              |      | A                                                                                                    |                                      |
|                           |      | Note: Plusieurs caractères de ce codage 7 bits sont échappés, c'est-à-dire qu'ils occupent l'espace de 2 caractères.<br>Ces caractères sont () []   ^ ~ €<br>Dans le cas de messages de plus de 160 caractères. le message est divisé en parties qui sont livrées séparément.<br>En savoir plus | 3                                    |
|                           |      | Previous Next                                                                                                    | Bienvenue sur notre plateforme SMS.  |

1- Le champ de l'expéditeur est pré-rempli s'il est précédement validé

2- Type sms : rassurez-vous que c'est **Plain Text** qui est sélectionné.

3- Saisissez le contenu de votre message. (160 caractères /page)

NB : Vous verrez en dessous de ce champ l'état de votre texte.

#### **Cliquez sur Nouvelle Campagne**

#### **ETAPE 3 : remplissez les champs de l'onglet date**

| KING SMS PRO               | = |                                                               | 📫 🕕 🚳 🛛 🍔 🗸 Jean Paul<br>Client Manager |
|----------------------------|---|---------------------------------------------------------------|-----------------------------------------|
| MENU                       |   |                                                               |                                         |
| Profil, ID de l'expéditeur |   |                                                               | MODELS SMS                              |
| Carnets d'adresse          | ~ |                                                               | mostasins                               |
| Nouvelle campagne          |   | 1. Info 2. Contenu 3. Date 4. Rec                             |                                         |
| Emission                   | ~ | Date et heure d'envoi 16/05/2022. 09:25                       |                                         |
| Reseau                     | ~ | Envoi automatique 2                                           |                                         |
| AUTRES                     |   | Pour un envoi programmé merci de modifier l'heure et la date! |                                         |
| Modèles sms                |   | Previous Next                                                 |                                         |
| Développeurs               |   |                                                               | Oopsl, non disponible pour le moment    |
|                            |   |                                                               |                                         |
|                            |   |                                                               |                                         |

**1**- Ne touchez pas ce champ si vous voulez **envoyer immédiatement votre campagne.** 

2- Désactivez l'envoi automatique puis choisissez l'heure et la date aux quelles vous souhaiterez que la campagne soit livrée. Cliquez sur next pour continuer

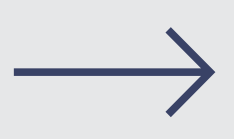

#### **ETAPE 4 : Recapitulatif**

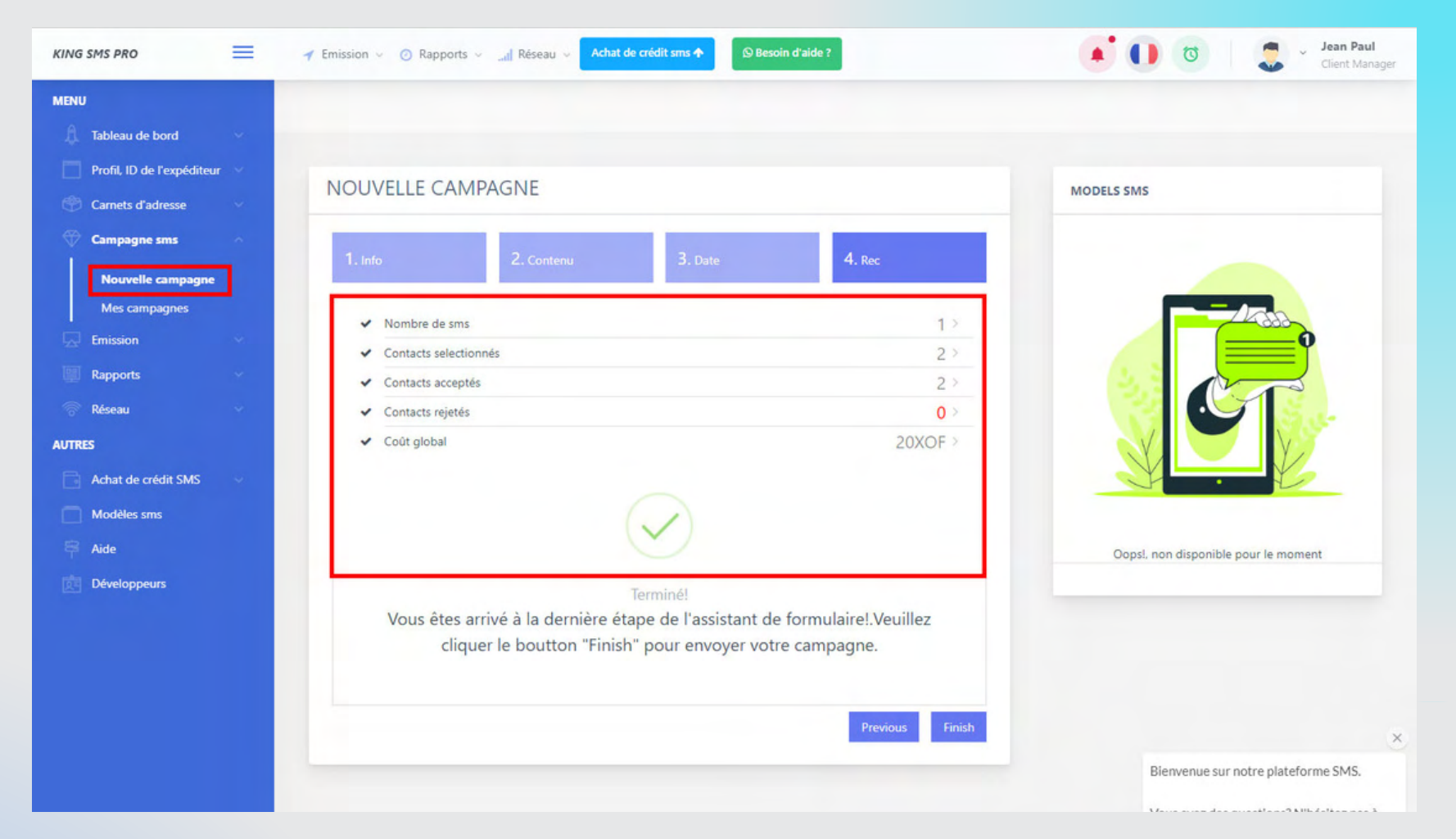

Cette dernière étape vous montre le récapitulatif et le coût global de votre campagne. Si vous vérifiez et que tout est ok vous pouvez maintenant cliquez sur finish pour lancer la campagne.

# **EMISSION SMS**

|                            | 📕 🔺 Emi | ssion 🗸 🕐 Rapports 🗸 🛄 Réseau 🗸                                                                                                    | Achat de crédit sms 🛧 | 🛇 Besoin d'aide ?                                   | • •                                   | 0                        |
|----------------------------|---------|----------------------------------------------------------------------------------------------------|-----------------------|-----------------------------------------------------|---------------------------------------|--------------------------|
| MENU                       |         |                                                                                                    |                       |                                                     |                                       |                          |
| 🗍 Tableau de bord          | ~       |                                                                                                    |                       |                                                     |                                       |                          |
| Profil, ID de l'expéditeur | × s     | tatistique De Livraison                                                                                                    |                       |                                                     | KING SMS                              | PRO Dashboard            |
| Carnets d'adresse          | ×       |                                                                                                    |                       |                                                     |                                       |                          |
| Campagne sms               | *       | Livré au serveur                                                                                                    | Délivré aux d         | lestinataires                                       | Erreur de livr<br>message             | aison du                 |
| Emission                   |         | <b>7</b> 2                                                                                                    | 172                   |                                                     | ×                                     |                          |
| Rapports                   | ~       | ✓ 100% Details                                                                                                    | Details               |                                                     | Details                               |                          |
| 💮 Réseau                   | ×       |                                                                                                    |                       |                                                     |                                       |                          |
| NUTRES                     | -       | 100%                                                                                                    | taux de l             | livraison 100.0%                                    | taux d'erreur                         | 0.00%                    |
| Achat de crédit SMS        | *       |                                                                                                    |                       |                                                     |                                       |                          |
| Modèles sms Aide           |         | Résumé Du SMS                                                                                                    |                       | Canaux De D                                         | Distributions                         |                          |
|                            | 100 C   |                                                                                                    |                       |                                                     |                                       |                          |
| Développeurs               |         | Messages d'Aujourd'hui                                                                                                    |                       | Canaux                                              | messages envoyés                      | Délivrés                 |
| Développeurs               |         | Messages d'Aujourd'hui<br>From platform, Api(http), SMPP                                                                                                    | 8                     | Canaux Plateforme                                   | messages envoyés<br>72                | Délivrés                 |
| Développeurs               |         | Messages d'Aujourd'hui<br>From platform, Api(http), SMPP<br>Messages d'Hier<br>From platform, Api(http), SMPP                                                                                                    | 6<br>0                | Canaux<br>Plateforme<br>API(HTTP)                   | messages envoyés<br>72<br>0           | Délivrés<br>72<br>0      |
| Développeurs               |         | Messages d'Aujourd'hui From platform, Api(http), SMPP  Messages d'Hier From platform, Api(http), SMPP                                                                                                    | 0                     | Canaux<br>Plateforme<br>API(HTTP)<br>SMPP           | messages envoyés<br>72<br>0<br>0      | Délivrés<br>72<br>0      |
| Développeurs               |         | Messages d'Aujourd'hui  From platform, Api(http), SMPP   Messages d'Hier  From platform, Api(http), SMPP  Messages cette semaine  From platform, Api(http), SMPP                                                                                                    | 6<br>6                | Canaux<br>Plateforme<br>API(HTTP)<br>SMPP<br>Autres | messages envoyés<br>72<br>0<br>0<br>0 | Délivrés<br>72<br>0<br>0 |
| Développeurs               |         | Messages d'Aujourd'hui         From platform, Api(http), SMPP         Messages d'Hier         From platform, Api(http), SMPP         Messages cette semaine         From platform, Api(http), SMPP         Messages semaine dernière         From platform, Api(http), SMPP | 6<br>0<br>6<br>6      | Canaux<br>Plateforme<br>API(HTTP)<br>SMPP<br>Autres | 72<br>72<br>0<br>0<br>0               | Délivrés<br>72<br>0<br>0 |

Cliquez sur Emission. Vous verez 3 sous menus : Envoyer un sms , liste des envois et Statut des messagnes

# **EMISSION SMS**

#### Cliquez sur Envoyer un sms

| MENU   I Tableau de bord   I Tableau de bord |
|----------------------------------------------------------------------------------------------------|
| I Tableau de bord   Profil. ID de l'expéditeur   Carnets d'adresse   Carnets d'adresse   Sender   KING SMS   contacts. Séparer les contacts par. (Ex: 22890443679, 22888762827)   Carnets, Séparer les contacts par. (Ex: 22890443679, 22888762827)                                                                                                    |
| Profil, ID de l'expéditeur   Carnets d'adresse   Carnets d'adresse   Campagne sms   Envoyer un sms   Liste des envois   Statut des messages   Rapports                                                                                                    |
| Carnets d'adresse   Campagne sms   Emission   Envoyer un sms   Liste des envois   Statut des messages   Rapports   MODELS SMS MODELS SMS                                                                                                    |
| Campagne sms   Emission   Envoyer un sms   Liste des envois   Statut des messages   Rapports                                                                                                    |
| Emission       Sender         Envoyer un sms       KING SMS         Liste des envois       contacts, Séparer les contacts par, (Ex: 22890443679, 22898762827)         Statut des messages       2                                                                                                    |
| Envoyer un sms       kiNG SMS       1         Liste des envois       contacts. Séparer les contacts par. (Ex: 22890443679, 22898762827)       2         Statut des messages       2                                                                                                    |
| Liste des envois     contacts, Séparer les contacts par, (Ex 22890443679, 22898762827)       Statut des messages     2                                                                                                    |
| Statut des messages 2                                                                                                    |
| Rapports V                                                                                                    |
| Tune rmr                                                                                                    |
| Plain Text (GSM 3.38 Character encoding)                                                                                                    |
|                                                                                                    |
| Achat de crédit SMS Message* (1sms->160)                                                                                                    |
| Modèles sms Oopsi, non disponible pour le moment                                                                                                    |
| ₹ Aide 4                                                                                                    |
| Développeurs                                                                                                    |
|                                                                                                    |
| Note: Plusieurs caractères de ce codage 7 bits sont échappés. c'est-à-dire qu'ils occupent l'espace de 2 caractères. Ces caractères sont () []   ^ ~ €                                                                                                    |
| Send Message                                                                                                    |
|                                                                                                    |

 Le champ Sender est pré-rempli s'il est précédement validé
 Contact : les numéros doivent être précédé de 228. suivez toujours les indicatifs au dessus du champ contact
 Type sms : rassurez-vous que c'est Plain Text qui est sélectionné.

4- Saisissez le contenu de votre message. (160 caractères /page)

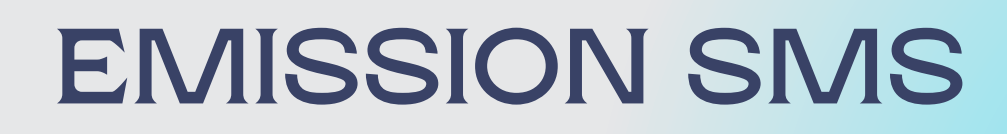

#### Liste des envois

| KIN    | G SMS PRO                          | = | 🔺 Emission 🗸 | ⑦ Rapports ∨ uil Réseau ∨ Achat de crédit sms ↑                                                                                                    |    |             |                |           |     |                   |                            | Jean Paul<br>Client Manage |
|--------|------------------------------------|---|--------------|----------------------------------------------------------------------------------------------------|----|-------------|----------------|-----------|-----|-------------------|----------------------------|----------------------------|
| MEN    | iU                                 |   | I Historic   | ques Des Envois Sms                                                                                                    |    |             |                |           |     |                   |                            |                            |
| Ą      | Tableau de bord                    |   |              |                                                                                                    |    |             |                |           |     |                   |                            |                            |
|        | Profil, ID de l'expéditeur         |   | Сору         | CSV Excel PDF Print                                                                                                    |    |             |                |           |     | So                | arch                       |                            |
| e.     | Carnets d'adresse                  |   |              |                                                                                                    |    |             |                |           |     | 36                | arch                       |                            |
| Ŧ      | Campagne sms                       |   | msgld        | msg                                                                                                    | 11 | Contact     | Sender         | Route     | 1   | price             | Date                       | statut                     |
| 5      | Emission                           |   | 6019741      | AVEC LE SMS MARKETING, FAITES LA PROMOTION DE VOS PRODUITS ET SERVICES ET<br>REDIRIGER LES VISITEURS VERS VOTRE STAND A LA FOIRE MIATO. Info : (+228) 90023499 /<br>93371919 Site : www.edoking.com |    | 22898119735 | FOIRE<br>MIATO | TG(Moov)  |     | SMS(2)-<br>>20Xof | 28 mars 2022<br>à 11:14:52 | ACT                        |
|        | Livoyer un sms                     |   | 5311740      | AVEC LE SMS MARKETING, FAITES LA PROMOTION DE VOS PRODUITS ET SERVICES ET<br>REDIRIGER LES VISITEURS VERS VOTRE STAND A LA FOIRE MIATO. Info : (+228) 90023499 /<br>93371919 Site : www.edoking.com |    | 22890443679 | FOIRE<br>MIATO | TG(TOGOCE | EL) | SMS(2)-<br>>20Xof | 28 mars 2022<br>à 10:48:56 | ACT                        |
| -<br>9 | Rapports                           |   | 7168838      | AVEC LE SMS MARKETING, FAITES LA PROMOTION DE VOS PRODUITS ET SERVICES ET<br>REDIRIGER LES VISITEURS VERS VOTRE STAND A LA FOIRE MIATO. Info : (+228) 90023499 /<br>93371919 Site : www.edoking.com |    | 22891324703 | FOIRE<br>MIATO | TG(TOGOCE | EL) | SMS(2)-<br>>20Xof | 28 mars 2022<br>à 10:48:55 | KT                         |
| AUT    | RES                                |   | 9000932      | FORMATION SUR COMMENT FIDELISER LA CLIENTELE. CE LUNDI A 20H00 A L'HOTEL BLEWU<br>CONTACT: +22893625948                                                                                             | j. | 22893625948 | KING SMS       | TG(TOGOCE | EL) | SMS(1)-<br>>10Xof | 21 mars 2022<br>à 18:02:23 | ACT                        |
|        | Achat de crédit SMS<br>Modèles sms |   | 6438355      | FORMATION SUR COMMENT FIDELISER LA CLIENTELE. CE LUNDI A 20H00 A L'HOTEL BLEWU<br>CONTACT: +22893625948                                                                                             |    | 22891324703 | KING SMS       | TG(TOGOCE | EL) | SMS(1)-<br>>10Xof | 21 mars 2022<br>à 18:02:23 | ACT                        |
|        |                                    |   |              |                                                                                                    |    |             |                |           |     |                   |                            |                            |

La liste des envois affiche l'**historique des envois sms** 

### RAPPORTS

| KING SMS PRO                                                   | 🖌 Emission 🗸 🗿 Rapports 🗸 🛄 Réseau 🗸 🗛                    | hat de crédit sms ↑       | 💽 - 💭 💿 🗍 😧                    | <b>ean Paul</b><br>Ilient Manage |
|----------------------------------------------------------------|-----------------------------------------------------------|---------------------------|--------------------------------|----------------------------------|
| MENU                                                           |                                                           |                           |                                |                                  |
| 🗍 Tableau de bord 🛛 🗸                                          |                                                           |                           |                                |                                  |
| Profil, ID de l'expéditeur                                     | Statistique De Livraison                                  |                           | KING SMS PRO Dashboa           | ard                              |
| 💮 Carnets d'adresse 🛛 🗸                                        |                                                           |                           |                                |                                  |
| 💎 Campagne sms 🗸 🗸                                             | Livré au serveur                                          | Délivré aux destinataires | Erreur de livraison du message |                                  |
| 👾 Emission 🗸                                                   | 91                                                        | <b>1</b> 91               | × 0                            |                                  |
| 🛄 Rapports 🛛 🔿                                                 | v 100% Details                                            | Details                   | Details                        |                                  |
| Réseau 1<br>Requête de téléphone 2<br>Rapport de facturation 3 | 100%                                                      | taux de livraison 100.0%  | taux d'erreur 0.00%            |                                  |
| Rapport rapide 5                                               | Résumé Du SMS                                             | Canaux De I               | Distributions                  |                                  |
| 💮 Réseau 🗸 🗸                                                   | Messages d'Aujourd'hui                                    | Canaux                    | messages envoyés Délivrés      |                                  |
| AUTRES                                                         | From platform, Api(http), SMPP                            | Plateforme                | 91 91                          |                                  |
| Achat de crédit SMS                                            | Messages d'Hier     From platform, Api(http), SMPP        | API(HTTP)                 | 0                              |                                  |
| Modèles sms                                                    |                                                           | SMPP                      | 0 0                            |                                  |
| 🛱 Aide                                                         | Messages cette semaine     From platform, Api(http), SMPP | (1) Autres                | 0                              |                                  |

- Détail le nombre de sms envoyé sur chaque réseaux couvert par votre compte.
- 2- Détail les sms envoyés à un numéro de téléphone.
- 3-Générer votre facture sur une période donnée.
- 4- Vous montre l'état des sms envoyés mensuellement.
- 5- Avant de générer ce rapport vous devez sélectionner au niveau de request "from platform"

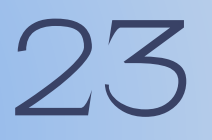

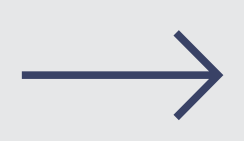

### RESEAUX

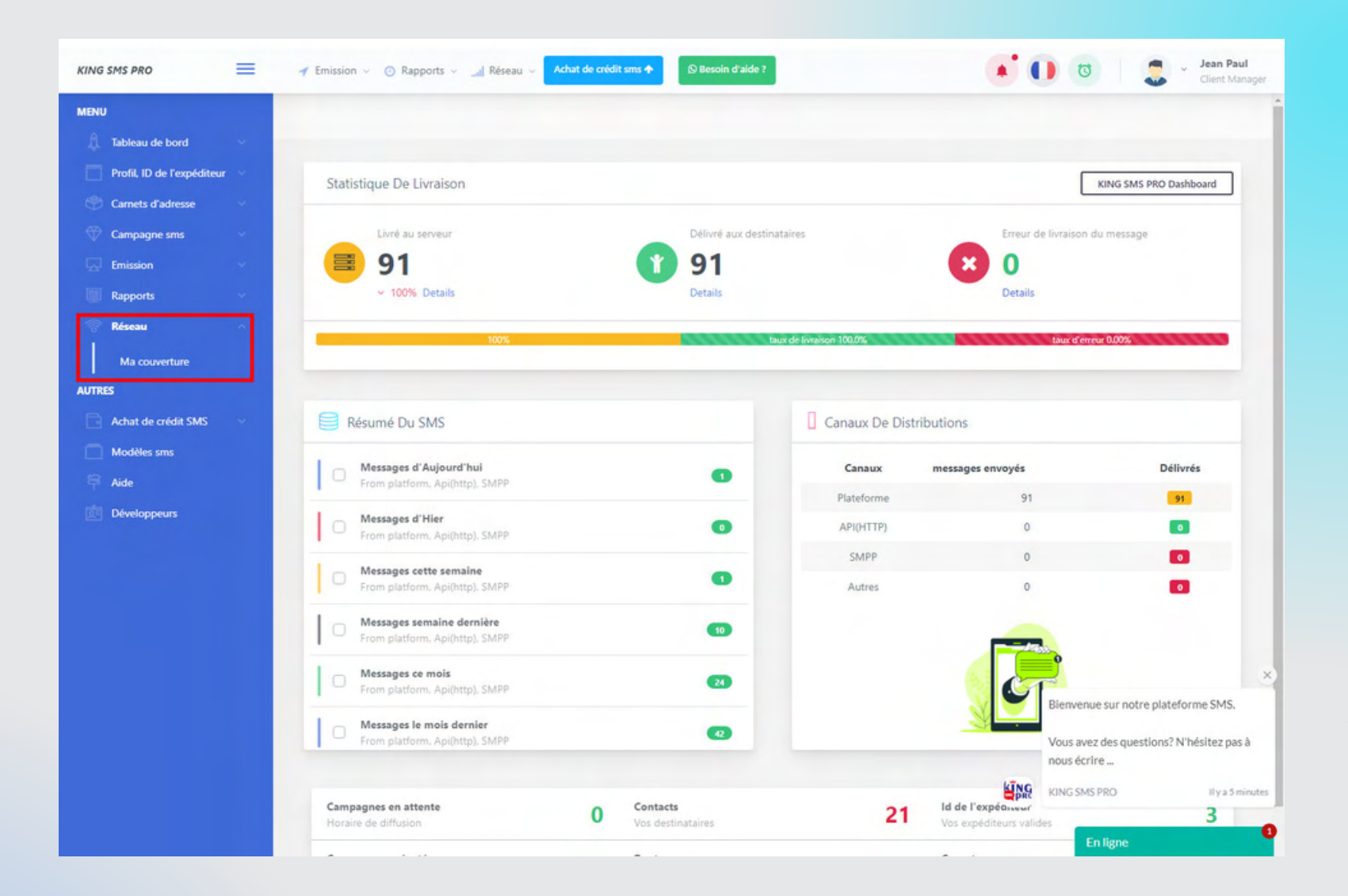

Le menu réseaux vous montre tous les réseaux couvert par votre compte

24

### AUTRES

| KING SMS PRO               | 🌱 Emission 🗸 🕐 Rapports 🗸 🚮 Réseau 🗸 🗛 Achat de              | crédit sms 🛧 🕓 Besoin d'aide ? | • 🕕 💿                 | Jean Pau<br>Client Mar |
|----------------------------|--------------------------------------------------------------|--------------------------------|-----------------------|------------------------|
| MENU                       |                                                              |                                |                       |                        |
| ्री. Tableau de bord 💎 💎   |                                                              |                                |                       |                        |
| Profil, ID de l'expéditeur | Statistique De Livraison                                     |                                | Г                     | KING SMS PRO Dashboard |
| 💮 Carnets d'adresse 🛛 🗸    |                                                              |                                |                       |                        |
| 🗇 Campagne sms 🛛 🗸         | Livré au serveur                                             | Délivré aux destinataires      | Erreur de livraison o | du message             |
| 😡 Emission 🗸               | 91                                                           | 1 91                           | <b>E O</b>            |                        |
| 🛄 Rapports 🗸 🗸             | <ul> <li>100% Details</li> </ul>                             | Details                        | Details               |                        |
| 💮 Réseau 🗸                 | 100%                                                         | taux de livrarison 100.0%      | laux d'env            | sur 0.00%              |
| AUTRES                     |                                                              |                                |                       |                        |
| Achat de crédit SMS        |                                                              |                                |                       |                        |
| Nouvelle recharge          | Résumé Du SMS                                                | Canaux De                      | Distributions         |                        |
| Historique de paiement     | Messnes d'Aujourd'hui                                        | Consur                         | marragar anvoyár      | Délivrér               |
| Modèles sms                | From platform, Api(http), SMPP                               | Canaux     Plateforme          | messages envoyes      | Denvres                |
| 🛱 Aide                     | Messages d'Hier                                              | API(HTTP)                      | 0                     |                        |
| Développeurs               | From platform, Api(http), SMPP                               | SMPP                           | 0                     |                        |
|                            | From platform. Api(http), SMPP                               | <li>Autres</li>                | 0                     |                        |
|                            | Messages semaine dernière     From platform, Api(http), SMPP | •                              |                       |                        |
|                            | Messages ce mois     From platform, Api(http), SMPP          | 8                              |                       |                        |
|                            | Messages le mois dernier     From platform, Api(http), SMPP  | 0                              |                       |                        |
|                            |                                                              |                                |                       | _                      |

Dans **AUTRES** le menu achat de crédit SMS vous permettra de **recharger** votre compte et de voir l'**historique** de vos paiements.

25

#### ETAPE 1 :

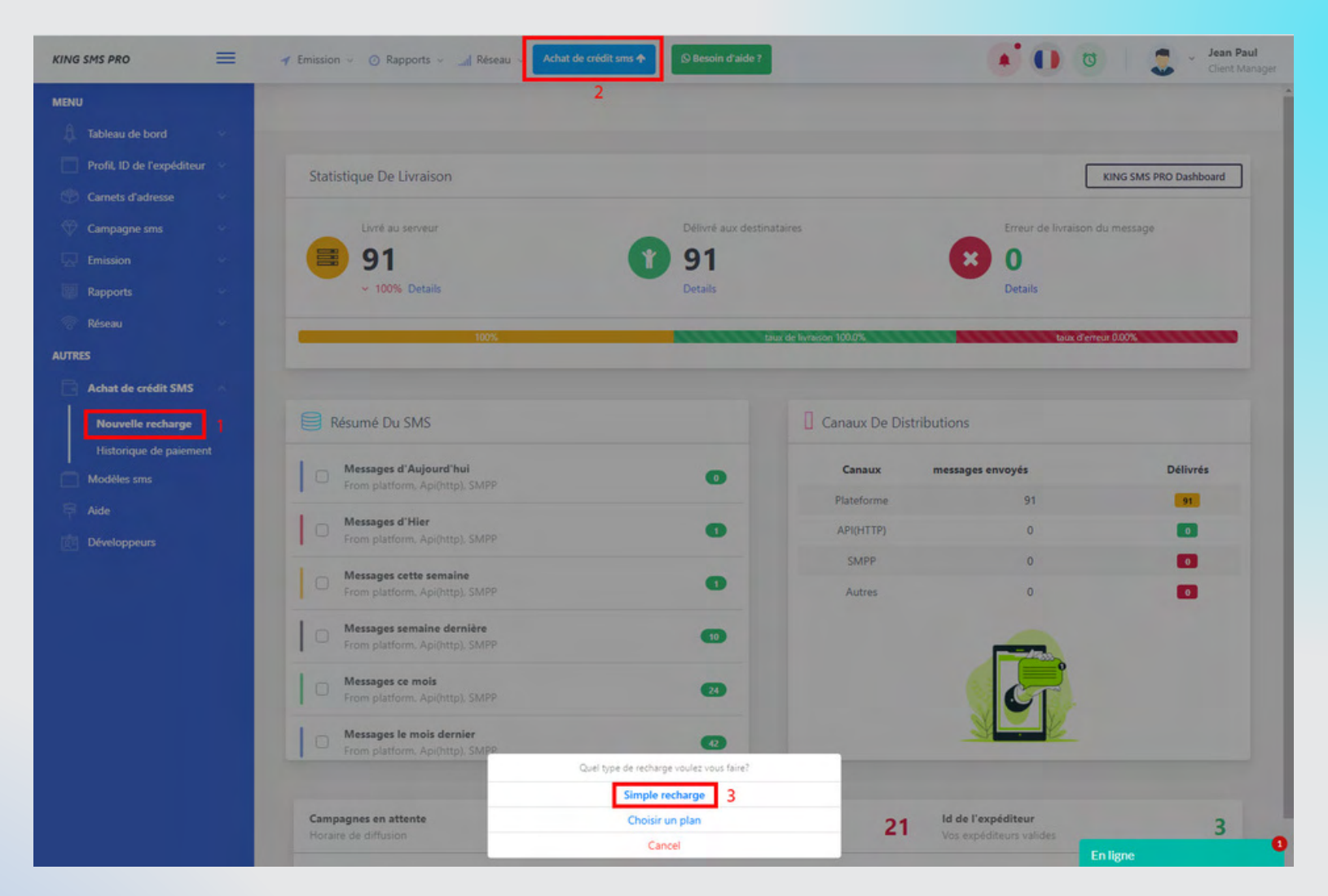

Cliquez sur achat de crédit sms et ensuite cliquez sur **1** ou **2**. Pour faire une simple recharge cliquez sur **3** et suivez ce qui suit

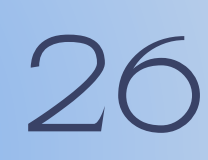

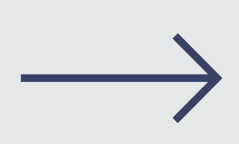

#### ETAPE 2 :

| AUTRES                 | 100%                         | taux de livra          | ison 100.0%        | taux d'erres | ur 0.00% |
|------------------------|------------------------------|------------------------|--------------------|--------------|----------|
| Achat de crédit SMS    | Résumé Du SMS                | Le montant de recharge | ux De Distribution | ıs           |          |
| Historique de paiement | Messages d'Aujourd'hui       | au minimum 10000XOF    | inaux mess         | ages envoyés | Délivrés |
| 🛱 Aide                 | Messages d'Hier              | ок                     | eforme             | 91           |          |
| Développeurs           | From platform. Api(http), S. |                        | (HTTP)             | 0            |          |
|                        | Messages cette semaine       | 0                      | ZWINA              | U            |          |

### Tapez le montant que vous voulez recharger et validez par **ok**

#### **ETAPE 3 :**

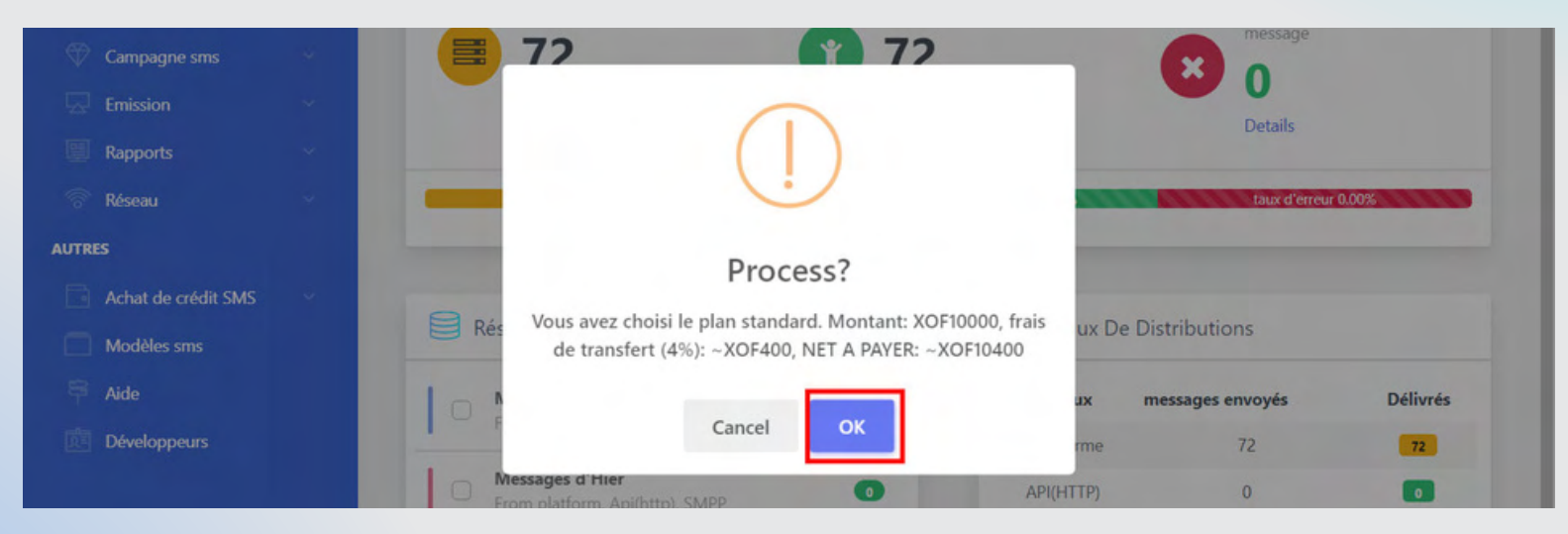

Ce message vous donne la confirmation du montant que vous avez tapez. Validez par **ok** pour continuer le processus

#### **ETAPE 4 : PAYEMENT PAR MOBILE MONEY**

| KING SMS PRO               | =   | 🕈 Emission 🗸 🧿 Rapports 🗸 🔐 R | íseau 🤟 Achat de crédit sms 🛧 💿 Besoin d'aide ? | 🚺 🕡 🚺 🗶 🛀                |
|----------------------------|-----|-------------------------------|-------------------------------------------------|--------------------------|
| MENU                       |     |                               |                                                 |                          |
| 🛱 Tableau de bord          |     |                               | System pay (~XOF10400) 🕚 Thank, close           | KING SMS PRO Dashboard   |
| Profil, ID de l'expéditeur | ×   |                               |                                                 |                          |
| Carnets d'adresse          | ÷.  | kīvo                          | MARCHAND: KING SMS PRO                          | Erreur de livraison du   |
| 🖤 Campagne sms             | ~   | e pag                         | ID: trx_m6Y_1651682381683                       | X A                      |
|                            | ~   | PAYER AVEC 1                  | Choisissez votre opérateur 2                    | Details                  |
| Rapports                   | *   | Mobile Money                  | Mtn Bénin 🔶                                     |                          |
|                            | ¥.  | Mtn, Moov, Orange,            | Numéro de téléphone                             | taux d'erreur 0.00%      |
| AUTRES                     |     | logocei, Ainei, Free          | Votre numéro de téléphone                       | 3                        |
| Achat de crédit SMS        | × . | Visa, Mastercard              |                                                 | tributions               |
| Modèles sms                |     | Annuler le                    |                                                 | Indutions                |
|                            |     | × palement en ∣ <u>fr</u>     |                                                 | essages envoyés Délivrés |
| Développeurs               |     |                               |                                                 | 72 72                    |
|                            |     |                               | 4                                               | 0                        |
|                            |     |                               | PAYER 10 400 CFA                                | 0                        |
|                            |     |                               |                                                 | 0                        |
|                            |     | From platform, Api(http), SM  | Dpp                                             |                          |

1- Choisissez le mode de payement Mobile Money

2- Choisissez votre opérateur

3- Tapez le numéro sur lequel le montant sera prélevé. (NB: Utiliser de préférence le numéro que vous avez utiliser lors de la création du compte )
4- Cliquez pour valider le payement.

28

#### **ETAPE 5 : PAYEMENT PAR CARTE BANCAIRE**

| KING SMS PRO               | =  | 🕈 Emission 🗸 🧿 Rapports 🗸 🔐 Ré | seau 🗸 Achat de crédit sms 🛧 🔊 Besoin d'aide ? | 🚺 💿  🗶 ·                  |
|----------------------------|----|--------------------------------|------------------------------------------------|---------------------------|
| MENU                       |    |                                |                                                |                           |
| 🖟 Tableau de bord          | ~  |                                | System pay (~XOF10400) 5 Thank, close          | KING SMS PRO Dashboard    |
| Profil, ID de l'expéditeur | ~  |                                |                                                |                           |
| Carnets d'adresse          | 4  | kine                           | MARCHAND: KING SMS PRO                         | Erreur de livraison du    |
| Campagne sms               | *  | C Pro                          | ID: trx_m6Y_1651682381683                      | × n                       |
| Emission                   | ~  | PAYER AVEC                     | Informations de la carte                       | Details                   |
| Rapports                   | ~  | Mobile Money                   | Numéros de la carte                            |                           |
| 💮 Réseau                   | 14 | Mtn, Moov, Orange,             | MM/AA CVV                                      | taux d'erreur 0.00%       |
| AUTRES                     |    | logocer, Ainer, Free 1         | Nom sur la carte                               |                           |
| Achat de crédit SMS        | ~  | Visa, Mastercard               | 1                                              | stributions               |
| Modèles sms                |    | Annuler le                     | Prénom                                         | stibutions                |
| 🛱 Aide                     |    | × paiement <sup>en</sup> ∣ Ⅲ   |                                                | iessages envoyés Délivrés |
| Développeurs               |    |                                | Adresse E-mail                                 | 72 72                     |
|                            |    |                                |                                                | 0                         |
|                            |    |                                |                                                | 0 0                       |
|                            |    |                                | CONTINUER POUR PAYER 10 400 CFA                | 0                         |
|                            |    | From platform, Api(http), SMP  | p G                                            |                           |

Choisissez le mode de payement Carte Bancaire
 Remplissez les informations de votre carte.
 Cliquez pour valider le payement.

# DEVELOPPEURS

Ce menu **développeurs** vous permettra de faire facilement et rapidement l'intégration de nos sms marketing dans vos **systèmes / logiciels**.

| KING SMS PRO                                                                                              | =     | 🖌 Emission 🗸 🧿 Rapports 🗸 🚮 Réseau 🗸 🗛                            | at de crédit sms 🕈 🕓 Besoin d'aide ? | 🚺 🚺 🐯 🖉 Jean Paul<br>Client Manager |
|----------------------------------------------------------------------------------------------------|-------|-------------------------------------------------------------------|--------------------------------------|-------------------------------------|
| MENU  Tableau de bord  Profil, ID de l'expéditeu  Carnets d'adresse  Carnets d'adresse  Carnets d'adresse |       | CLIENT ID: 22 1<br>Votre clé api<br>jyf811M72s5VngGL89W 2<br>Copy |                                      | Get New API KEY                     |
| Rapports Reseau AUTRES                                                                                    | * * * |                                                                   | Documentation officielle 3           |                                     |
| Aide Développeurs                                                                                         |       |                                                                   |                                      |                                     |

 Client ID : c'est l'identifiant lié à son compte.
 La clé API
 la documentation qui détail comment faire l'intégration

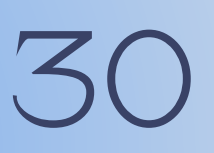

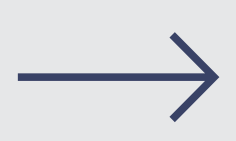

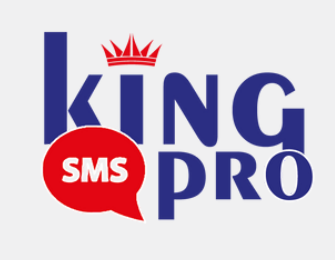

### CONTACTS:

### (+228) 90443679/98762827

### Service Commercial: (+228) 90023499/93371919

### Email: serviceclient@edoking.com

### Site Web: www.edoking.com

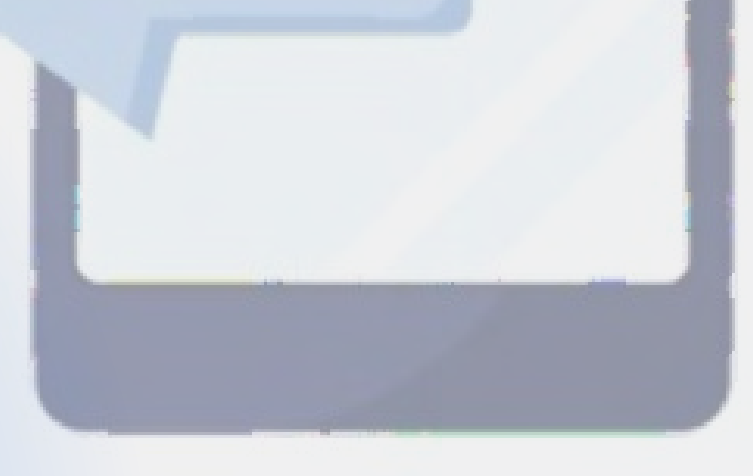

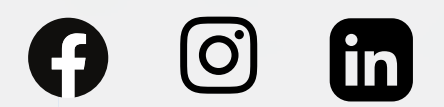